## **Opsætning i Outlook Express**

Åbn Outlook Express og vælg Tools. Klik "Accounts...".

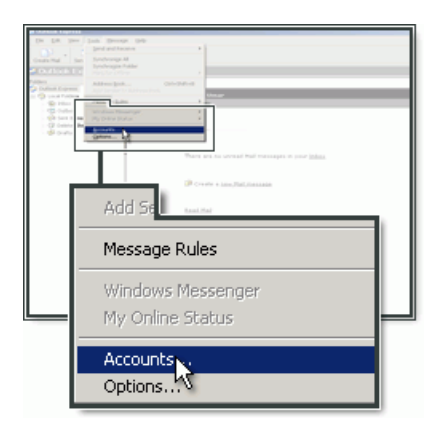

Klik "Add" og vælg "Mail...".

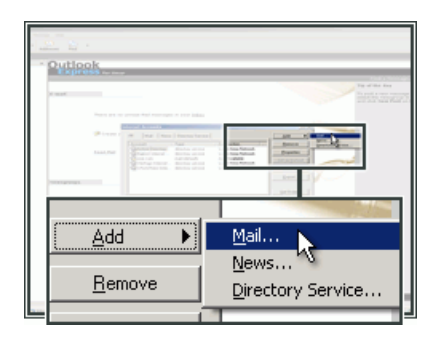

Indtast dit **Navn** (Dette vil blive vist når folk modtager en e-mail fra dig).

| Display name: | Your name<br>For example: John Smith |
|---------------|--------------------------------------|

Indtast E-mail-adressen, der er oprettet i kontrolpanelet, og klik "Next".

| E-mail address: mail@yourdom<br>For example: so | ain.com<br>meone@microsoft.com |
|-------------------------------------------------|--------------------------------|
|                                                 | < Back Next >>> Cancel         |

Vælg **IMAP** som din kontotype.

Som incoming mail (IMAP), tast imap.yourdomain.com. For incoming mail (IMAP), tast imap.yourdomain.com.

Som SMTP-server, tast **send.one.com** og klik Next.

| My incoming mail server is a IMAP server.<br>Incoming mail (POP3, IMAP or HTTP) server:             |
|----------------------------------------------------------------------------------------------------|
| imap.yourdomain.com                                                                                 |
| An SMTP server is the server that is used for your outgoing e-mail.<br>Outgoing mail (SMTP) server: |
| send.one.com                                                                                        |
| < Back Next > Cancel                                                                                |

Indtast e-mail-adressen og adgangskoden du oprettede i kontrolpanelet og klik "Next".

-----

| H hadness<br>P the sheet bases are a data to<br>P the sheet bases are a data to | Account name:                                                                                                    | mail@yourdomain.com  |  |
|---------------------------------------------------------------------------------|----------------------------------------------------------------------------------------------------|----------------------|--|
|                                                                                 | Password:                                                                                                    | •••••                |  |
|                                                                                 |                                                                                                    | Remember password    |  |
|                                                                                 | If your Internet service provider requires you to use Secure Password Authentication<br>(SPA) to access your mail account, select the 'Log On Using Secure Password<br>Authentication (SPA)' check box. |                      |  |
|                                                                                 | Log on using Secure Password Authentication (SPA)                                                                                                    |                      |  |
|                                                                                 |                                                                                                    | < Back Next > Cancel |  |

## Klik "Finish" for at fuldføre opsætningen.

| P and south at the south of the south of the | You have successfully entered all of the information required to set up your account.<br>To save these settings, click Finish. |
|----------------------------------------------------------------------------------------------------|----------------------------------------------------------------------------------------------------|
|                                                                                                    | < Back Finish Cancel                                                                                                    |

\_\_\_\_\_

## **Opsætning af SMTP-server i Outlook Express**

Følg disse instruktioner hvis du bruger One.com's SMTP-server.

Marker e-mail-kontoen i listen og klik "Properties".

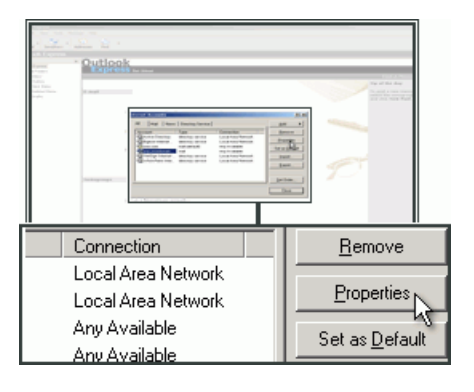

Vælg fanebladet "Servers".

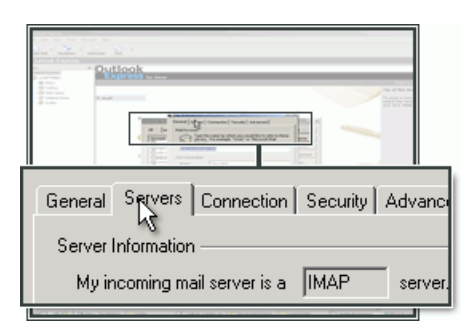

Marker "My server requires authentication" hvis den ikke allerede er markeret.

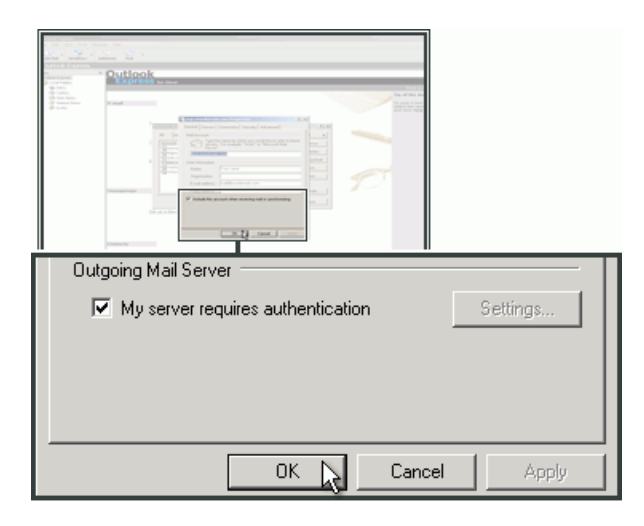

Vælg fanebladet Advanced.

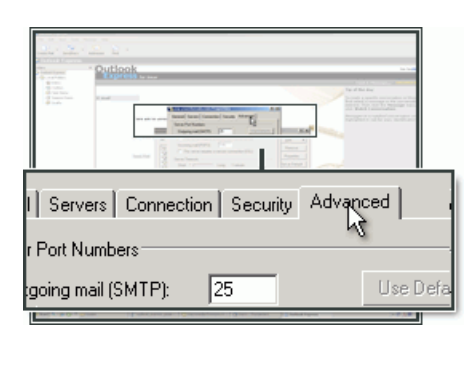

| I | "Outgoing | server | (SMTP)" | indtastes | 2525. |
|---|-----------|--------|---------|-----------|-------|
|---|-----------|--------|---------|-----------|-------|

Klik "**OK**".

| Server Port Numbers Outgoing mail (SMTP): 2525                                                                          | Lise Defaults |
|----------------------------------------------------------------------------------------------------|---------------|
| This server requires a secure connection (S<br>Comming mail (IMAP): 143<br>This server requires a secure connection (S) | SL)           |
| Server Timeouts Long 1 minute                                                                                           |               |
| OK Cancel                                                                                                    | Apply         |